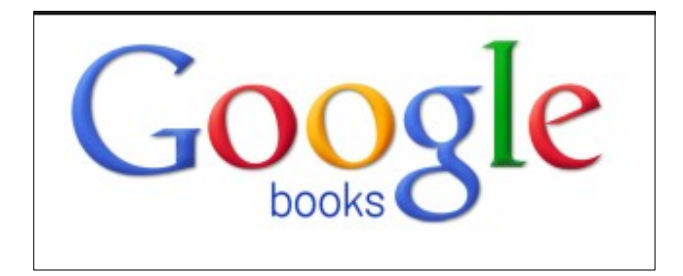

#### http://books.google.com/

#### Τι είναι το Google Books.....

To Google Books αποτελεί μία υπηρεσία του Google, στην οποία μπορεί να πραγματοποιηθεί έρευνα σε βιβλία που το Google έχει σκανάρει και διαθέτει σε ηλεκτρονική μορφή.

Ο χρήστης μπορεί να αναζητήσει βιβλία ποικίλου περιεχομένου.

Ανάλογα με την αδειοδότηση και τα πνευματικά δικαιώματα, η πρόσβαση επιτρέπεται σε τμήματα του βιβλίου (Προβολή Αποσπασμάτων – Προβολή Τμημάτων Σελίδων) ή στο πλήρες κείμενο (Πλήρη Προβολή Βιβλίου), ενώ σε ορισμένες περιπτώσεις επιτρέπεται ακόμα και η λήψη του πλήρους κειμένου σε αρχείο PDF (σε αυτή την περίπτωση συνήθως απαιτείται πληρωμή).

• <u>Αναζήτηση:</u> η αναζήτηση ενός βιβλίου γίνεται όπως ακριβώς και η αναζήτηση οποιασδήποτε άλλης πληροφορίας στο Google, με τη χρήση λέξεων-κλειδιών, φράσεων, τελεστών Boolean, κλπ.

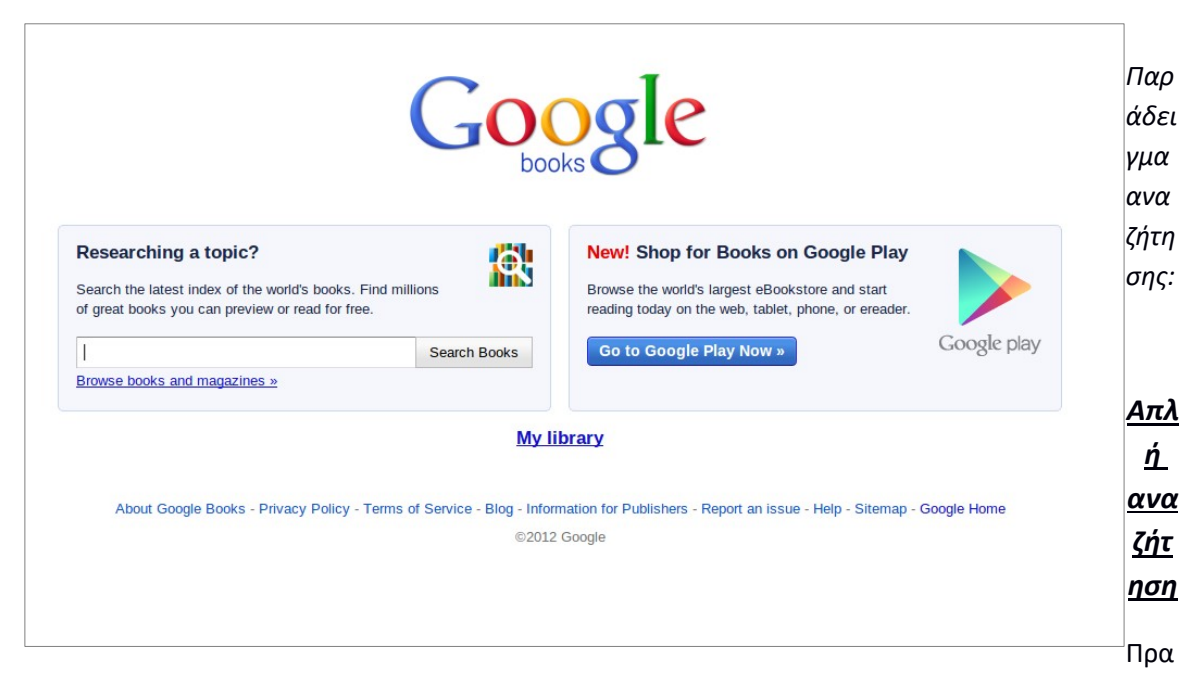

γματοποιείται αναζήτηση με τον όρο **«Shakespeare»**. Κατά την πληκτρολόγηση η μηχανή αναζήτησης προτείνει διάφορες επιλογές

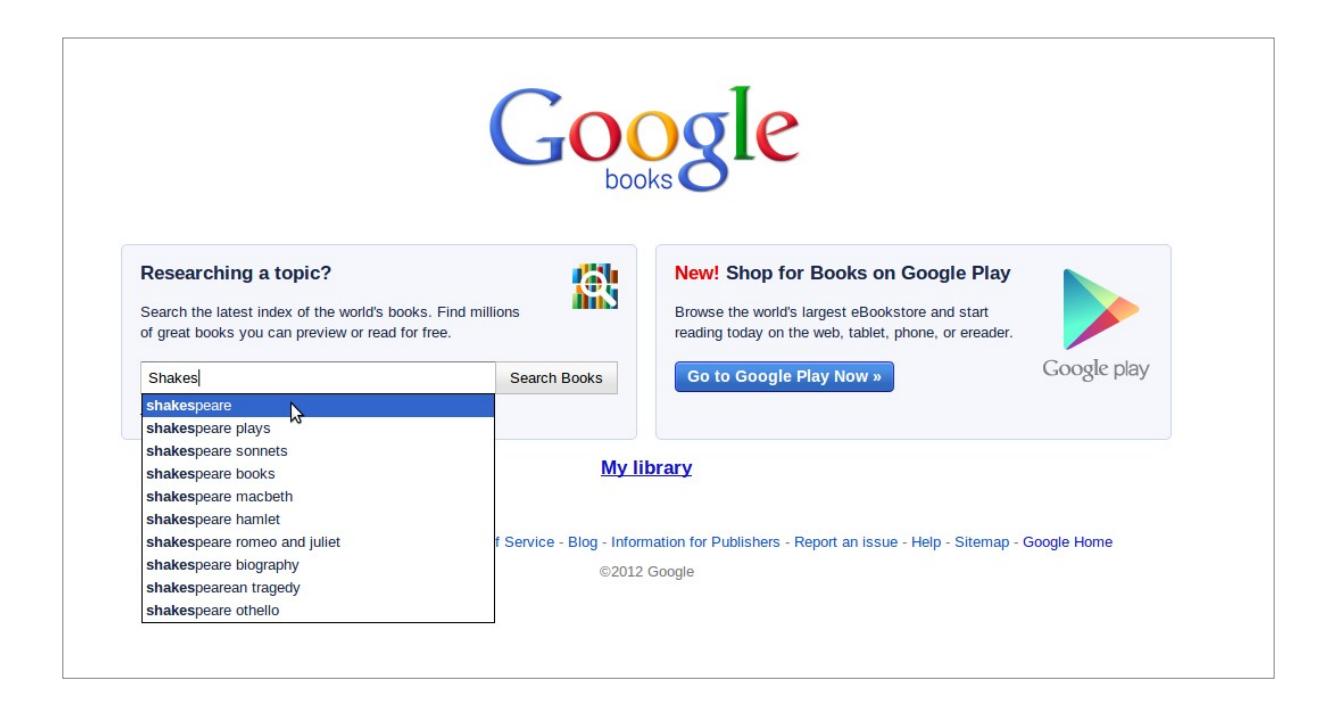

Η αναζήτηση επιστρέφει πολλά αποτελέσματα και στο πάνω μέρος της σελίδας παρουσιάζεται μία λίστα επιλογών, με στόχο τον περιορισμό των αποτελεσμάτων της έρευνας, σε περίπτωση που απαιτείται.

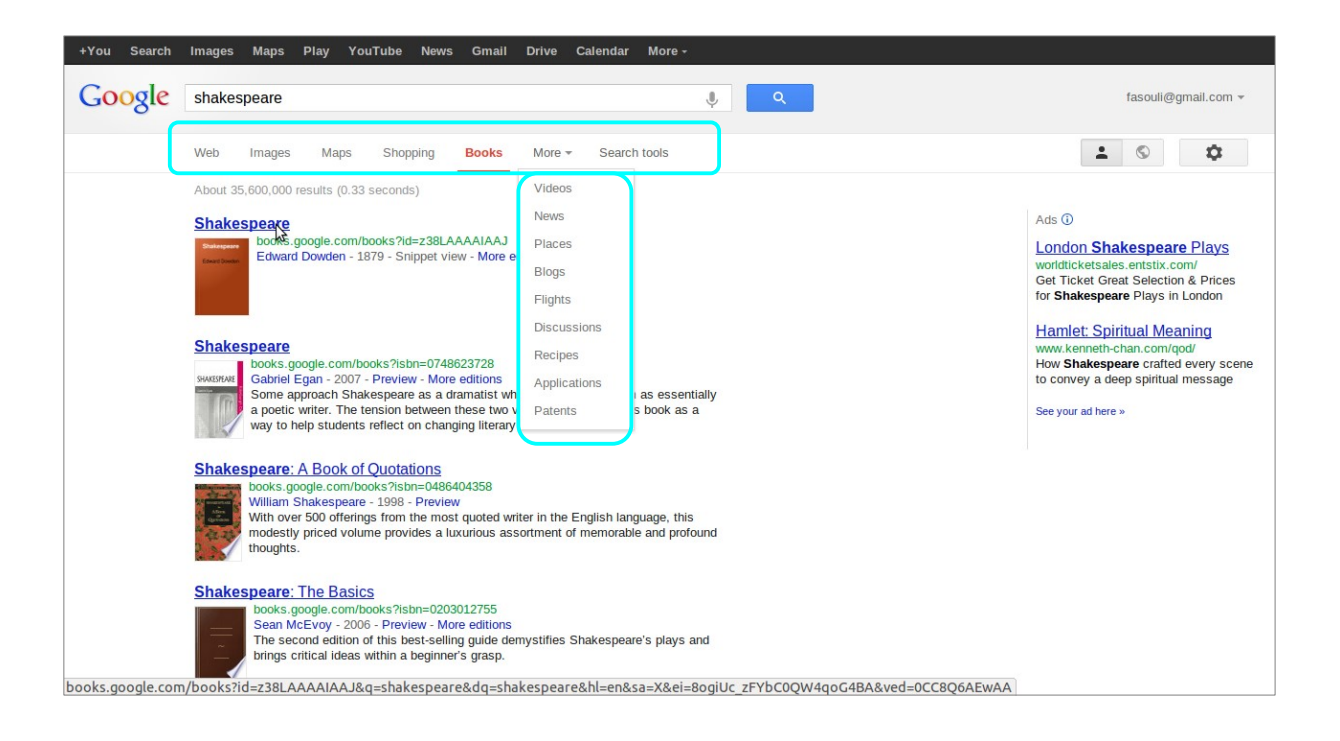

Επιλέγεται το βιβλίο «Shakespeaere: A Book of Quotations»

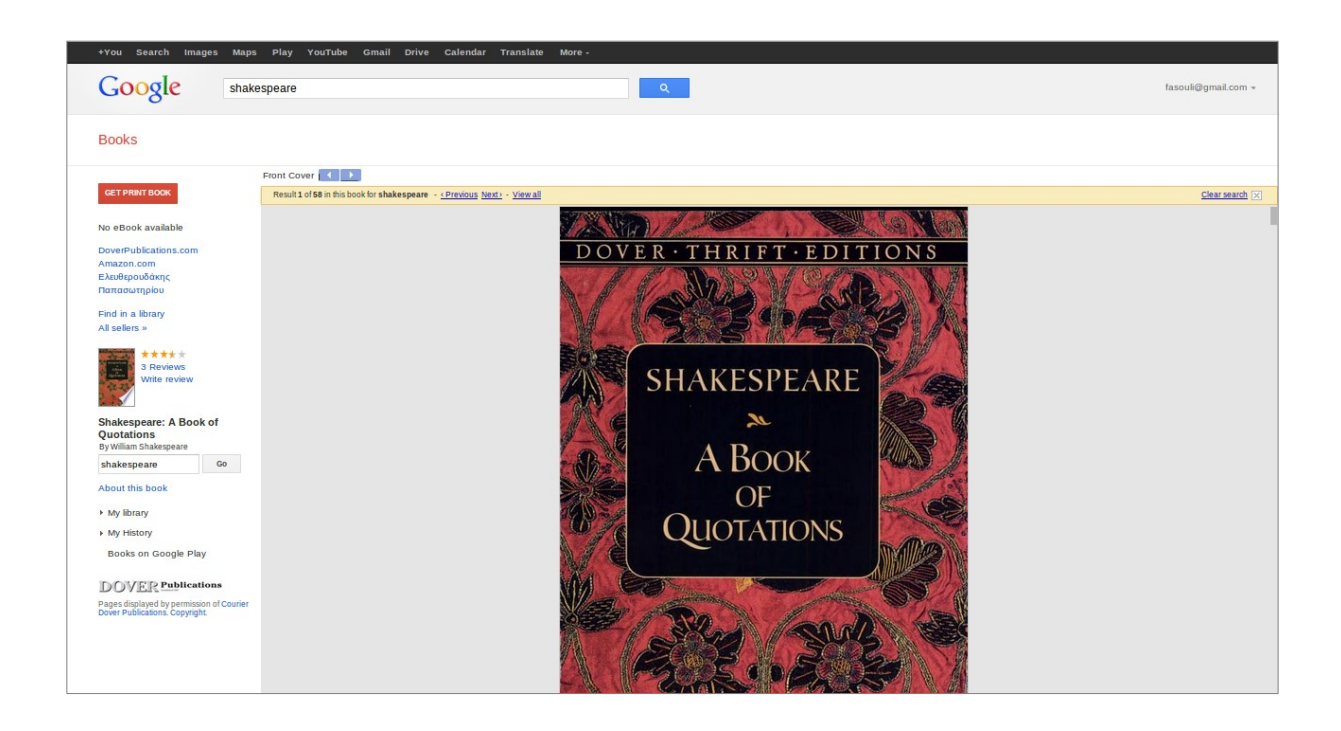

#### Περιορισμοί Αναζήτησης

Εκτός από την **Απλή αναζήτηση**, δίνεται στο χρήστη η δυνατότητα **να περιορίσει την έρευνά του** με σκοπό την αποτελεσματικότερη ανάκτηση των επιθυμητών αποτελεσμάτων. Οι περιορισμοί περιλαμβάνουν την έκταση της έκδοσης, τον τύπο του υλικού, τη χρονική κάλυψη και το βαθμό σχετικότητας.

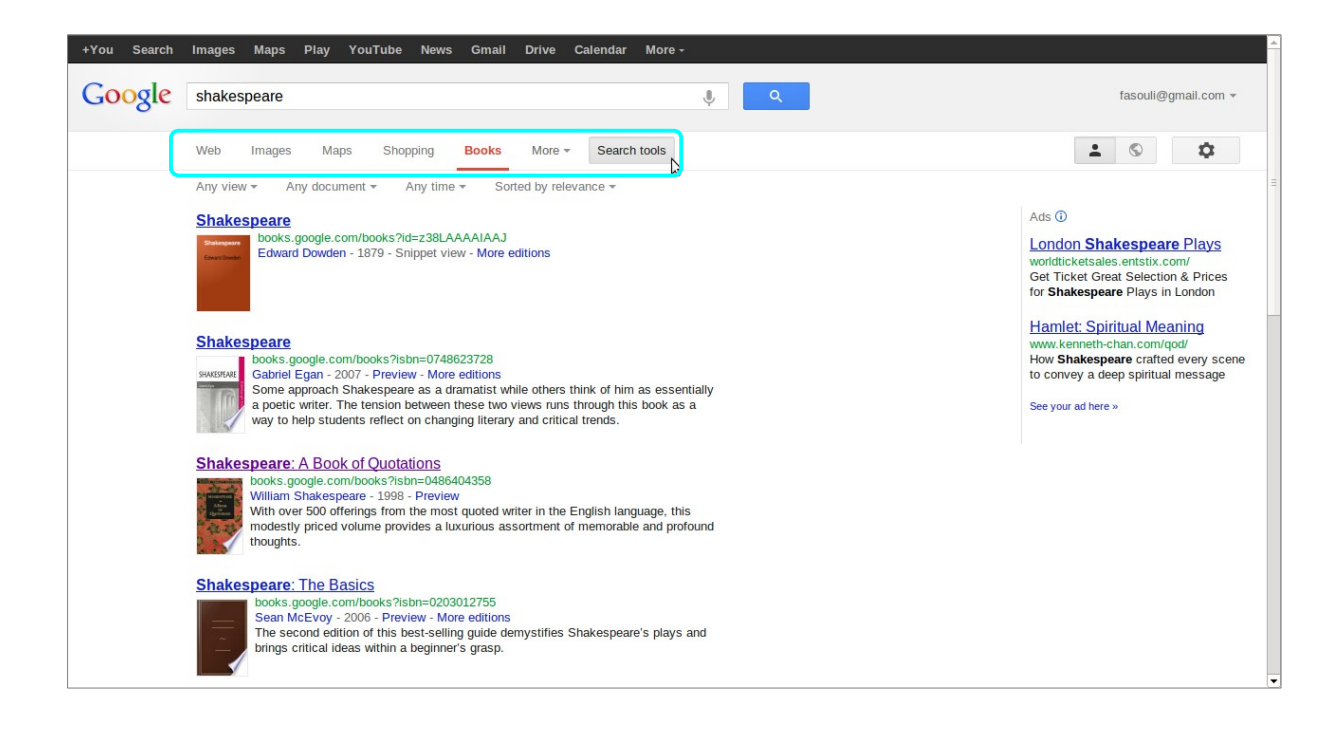

Παράδειγμα αναζήτησης με περιορισμούς:

Επιλέγεται ο ίδιος όρος: Shakespeare, αλλά η έρευνα περιορίζεται μόνο σε βιβλία με πλήρη προβολή περιεχομένου (full view), μόνο σε βιβλία (books only) – επομένως αποκλείονται τα περιοδικά- με ημερομηνία έκδοσης τον 21ο αιώνα και βάσει σχετικότητας. Το σύστημα επιστρέφει λιγότερα αποτελέσματα σε σχέση με τα αποτελέσματα της απλής αναζήτησης.

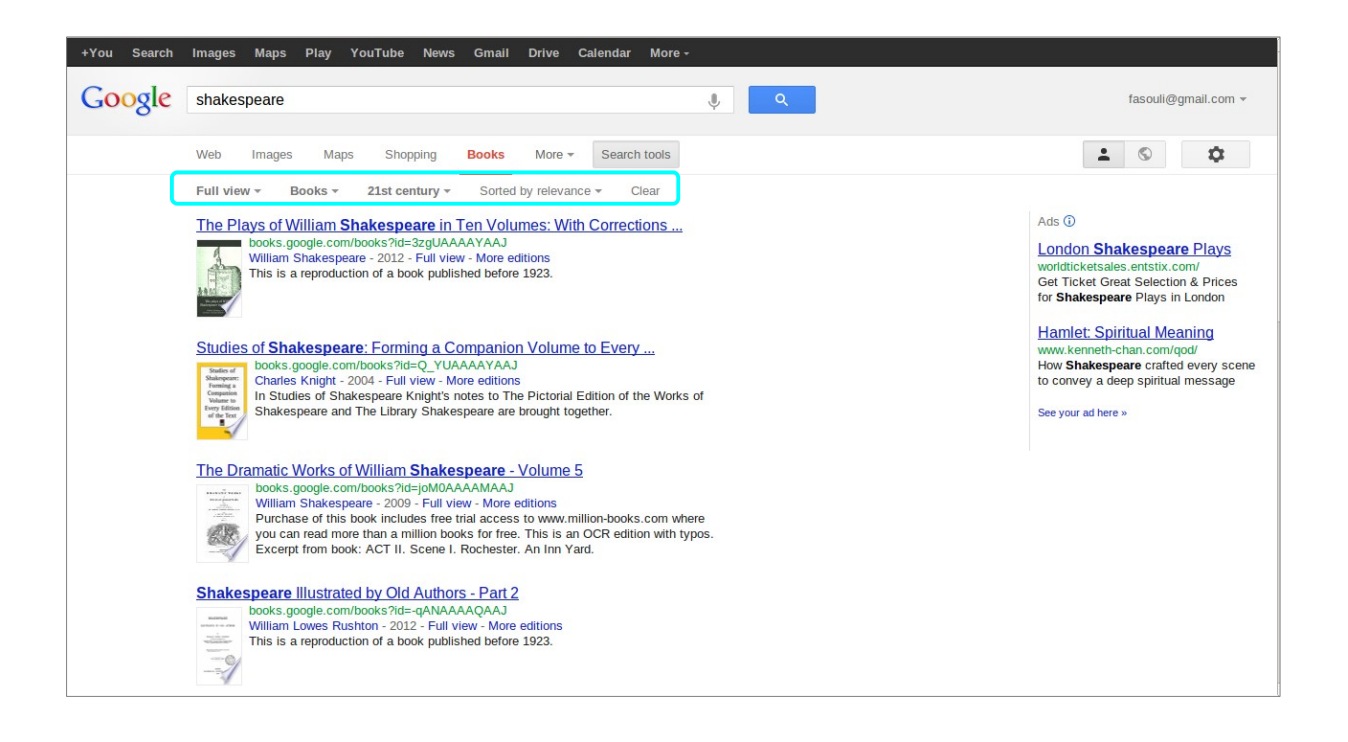

### Ξεφυλλίζοντας βιβλία και περιοδικά

Μέσω της επιλογής **«Browse books and magazines»** ("ξεφυλλίζοντας" βιβλία και περιοδικά) στην κεντρική σελίδα της υπηρεσίας, εμφανίζονται βιβλία και περιοδικά που περιλαμβάνονται στο Google Books ανά κατηγορία (πχ. Κοινωνικές επιστήμες, χιούμορ).

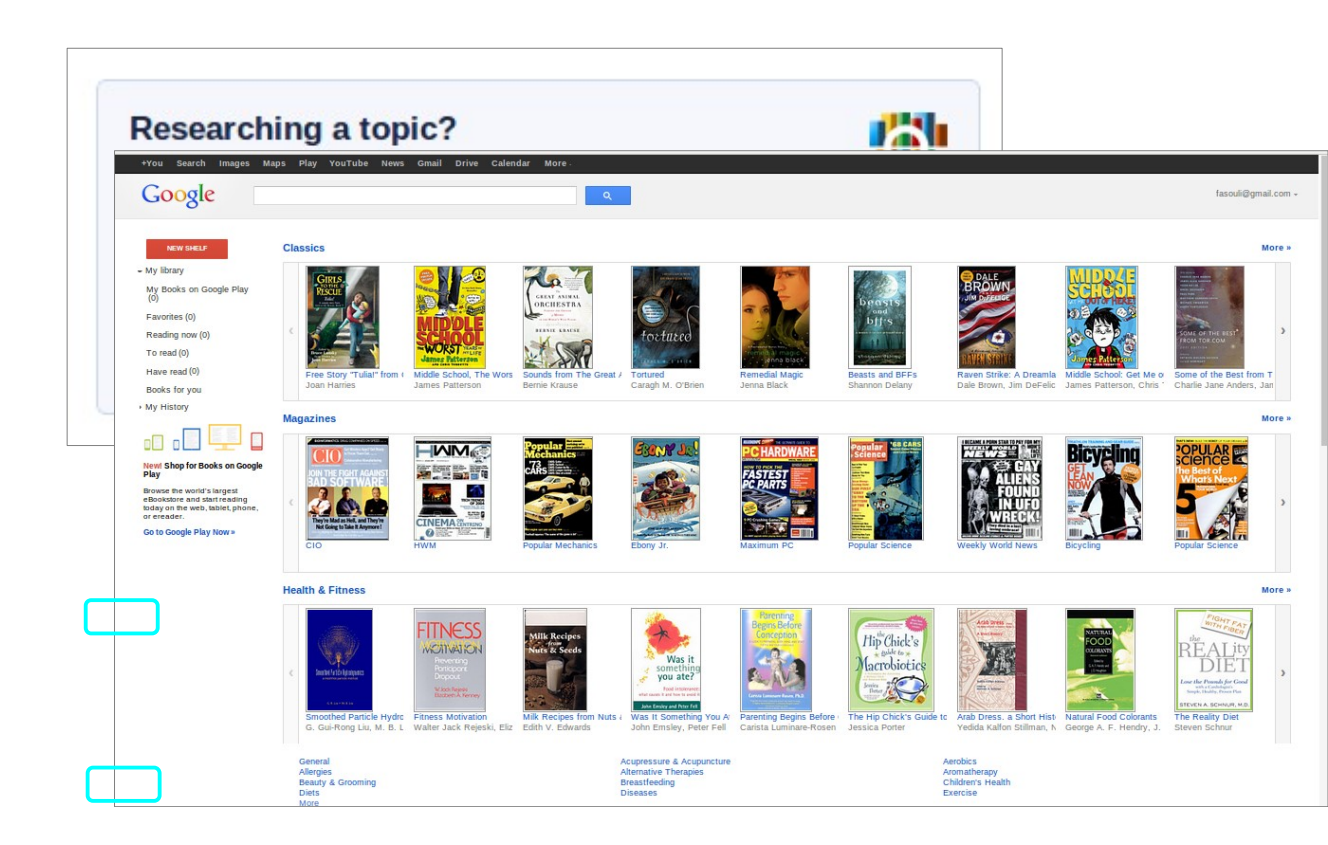

### Επιλογές προβολής περιεχομένου

Επιλέγοντας **«view all»** (προβολή όλων) ο χρήστης βλέπει όλο το διαθέσιμο περιεχόμενο του βιβλίου. Στη συγκεκριμένη περίπτωση, εμφανίζονται μόνο κάποιες από τις σελίδες, ενώ υπάρχει και σχετική σημείωση για όσες σελίδες δεν είναι διαθέσιμες(no preview availble for this page).

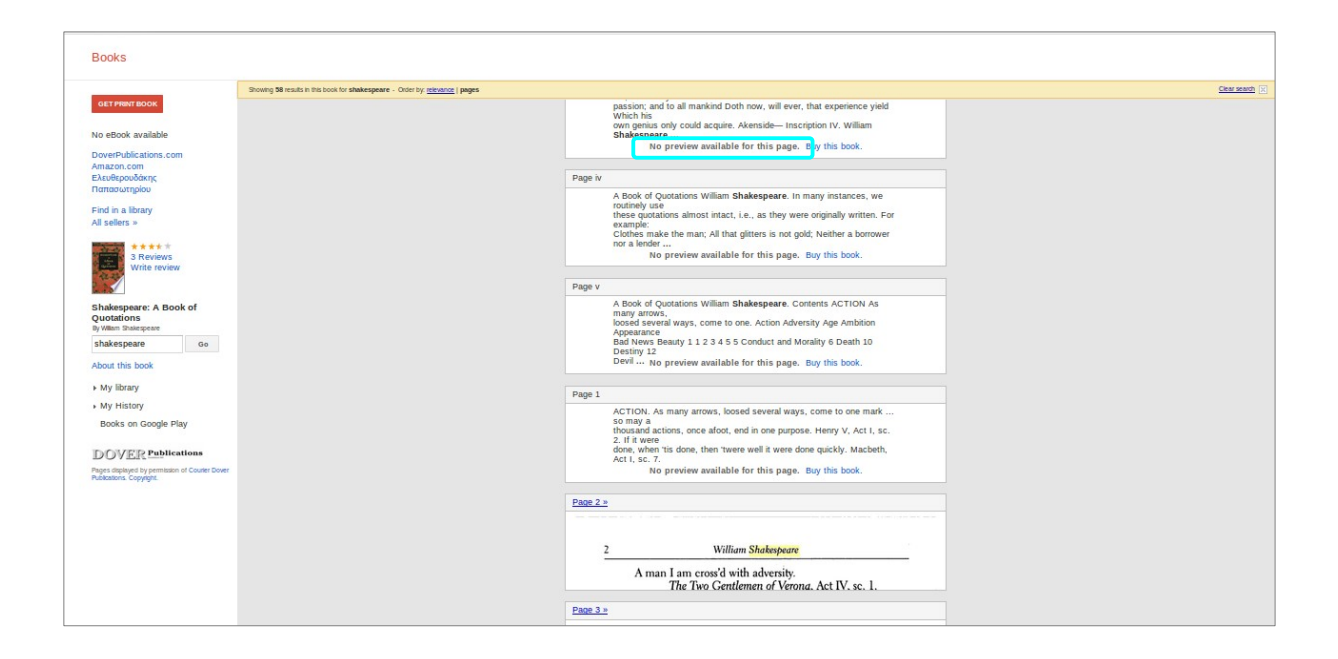

#### Πληροφορίες για το βιβλίο

Η επιλογή **«About this book»** (σχετικά με αυτό το βιβλίο) περιλαμβάνει χρήσιμες σχετικές πληροφορίες, όπως κριτικά σχόλια, σχετικά βιβλία, συγκεντρωμένα τα περιεχόμενα, άλλες εκδόσεις του ίδιου βιβλίου, δημοφιλή αποσπάσματα, τα βιβλιογραφικά στοιχεία του βιβλίου, κ.α.

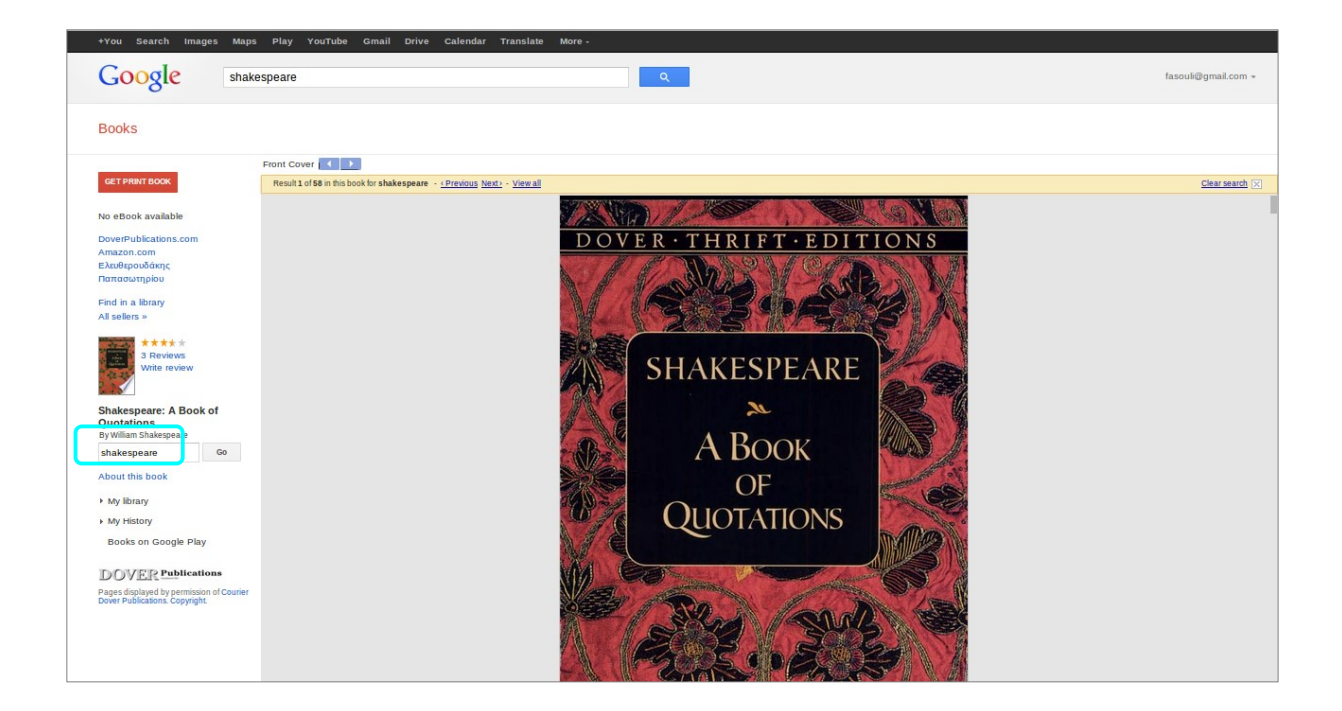

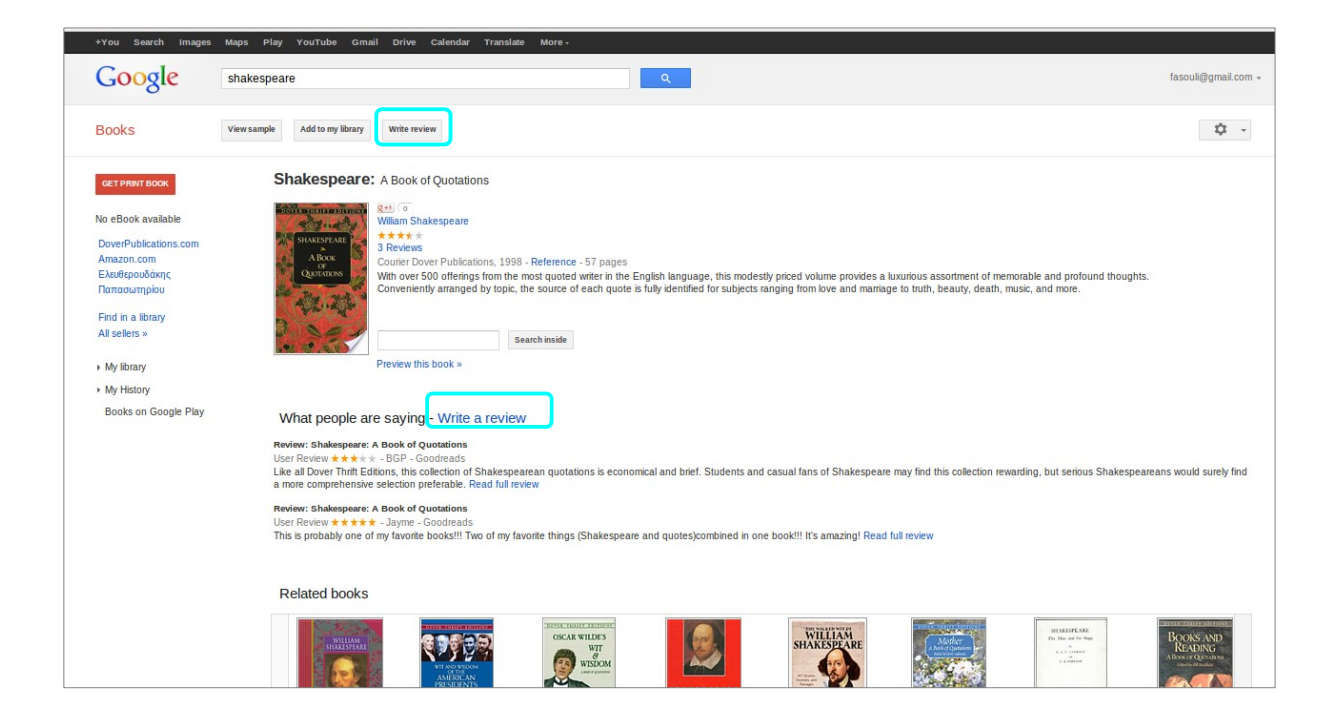

## <u>Σύνθετη Αναζήτηση</u>

Από τη σελίδα εμφάνισης λεπτομερειών του βιβλίου, υπάρχει η επιλογή για εκ νέου Σύνθετη Αναζήτηση. Ο αναγνώστης μέσω συγεκριμένων επιλογών μπορεί να σχεδιάσει μία σύνθετη αναζήτηση, που θα του επιφέρει τα επιθυμητά αποτελέσματα.

| Google books                    | Advanced Book Search                                                                                                    | About Google                                   |  |  |
|---------------------------------|----------------------------------------------------------------------------------------------------|------------------------------------------------|--|--|
| Find results                    | with all of the words     Shakespe       with the exact phrase                                                            | Google Search                                  |  |  |
| Search:<br>Content:<br>Language | All books    Limited preview and full view    Full view     All content    Books    Magazines     Return pages written in | Ily Google eBooks only any language            |  |  |
| Title                           | Return books with the title                                                                                               | e.g. Books and Culture                         |  |  |
| Author                          | Return books written by                                                                                                   | e.g. Hamilton Mabie or "Hamilton Wright Mabie" |  |  |
| Publisher                       | Return books published by                                                                                                 | e.g. O'Reiliy                                  |  |  |
| Subject                         | Return books on subject                                                                                                   | e.g.Medieval History or "Medieval History"     |  |  |
| Publication Date                | Return content published anytime     Return content published between                                                     | e.g. 1999 and 2000, or Jan 1999 and Dec 2000   |  |  |
| ISBN                            | Return books with the ISBN                                                                                                | e.g. 0060930314                                |  |  |
| ISSN                            | Return serials with the ISSN                                                                                              | e.g. 0161-7370                                 |  |  |
| ©2011 Google                    |                                                                                                    |                                                |  |  |

### <u>Βιβλιοκριτική</u>

Η υπηρεσία προσφέρει επίσης στον αναγνώστη τη δυνατότητα να συντάξει την προσωπική του κριτική για το βιβλίο που έχει επιλέξει και έχει διαβάσει. Επιλέγοντας **«write review»** (σύνταξη αναθεώρησης) γράφει την κριτική στο συγκεκριμένο πλαίσιο και στη συνέχεια μπορεί να τη δημοσιοποιήσει.

-> από δύο διαφορετικά σημεία στη σελίδα λεπτομερειών του βιβλίου (προηγούμενο στιγμιότυπο οθόνης).

| +You Search Images Maps Play YouTube Gmail Dri                                                                                                    | ive Calendar Translate More -                                                                                         |                                                                                       |
|----------------------------------------------------------------------------------------------------|----------------------------------------------------------------------------------------------------|---------------------------------------------------------------------------------------|
| Google                                                                                                    | Q                                                                                                    | fasouli@gmail.com ~                                                                   |
| Books                                                                                                    |                                                                                                    |                                                                                       |
| Shakespeare: A Book of Quotations<br>William Shakespeare - Reference - 1998 - 57 pages<br>With over 500 offerings from the most quoted writer in the English<br>of each quote is fully identified for subjects ranging from love and<br>Limited preview - About this book - Add to my library | language, this modestly priced volume provides a luxurious asso<br>marriage to truth, beauty, death, music, and more. | rtment of memorable and profound thoughts. Conveniently arranged by topic, the source |
| Rating:                                                                                                    |                                                                                                    |                                                                                       |
| ****                                                                                                    |                                                                                                    |                                                                                       |
| Save Cancel This review will                                                                                                    | l be public. <u>Learn more</u>                                                                                        |                                                                                       |
|                                                                                                    | Advanced Book Search                                                                                                  | Books                                                                                 |
| About Google Books - Privacy P                                                                                                    | olicy - Terms of Service - Blog - Information for Publishers - Repor<br>©2012 Google                                  | tan issue - Help - Sitemap - Google Home                                              |

Στην αριστερή πλευρά της σελίδας λεπτομερειών του βιβλίου που έχει επιλεγεί, υπάρχουν κάποιες επιλογές που διευκολύνουν τον αναγνώστη.

| GET   | F PRINT BOOK       |
|-------|--------------------|
| No e  | Book available     |
| Dov   | erPublications.com |
| Ama   | zon.com            |
| Ελει  | υθερουδάκης        |
| Παπ   | ασωτηρίου          |
| Find  | in a library       |
| All s | ellers »           |
| ▶ My  | library            |
| ▶ My  | History            |
| Bo    | oks on Google Play |

#### Δανεισμός βιβλίου

Σε περίπτωση που κάποιος επιθυμεί να δανειστεί το συγκεκριμένο βιβλίο, υπάρχει η επιλογή «find in a Library» (εύρεση σε Βιβλιοθήκη) [μεταξύ των επιλογών που περιλαμβάνονται στο προηγούμενο στιγμιότυπο οθόνης]. Ο σύνδεσμος οδηγεί σε συλλογικό κατάλογο βιβλιοθηκών, το WorldCat, μέσω του οποίου ο χρήστης μπορεί να εντοπίσει ποια βιβλιοθήκη διαθέτει αντίτυπο του βιβλίου.

| ione - Search -                                                                                                    |                                                                                                    | B Create lats. billing reprint and review. Supply or present a free ag                                                                                                    |
|----------------------------------------------------------------------------------------------------|----------------------------------------------------------------------------------------------------|----------------------------------------------------------------------------------------------------|
| Gw.uc.                                                                                                    |                                                                                                    |                                                                                                    |
| Advanced Search   First a Litrary                                                                                                    |                                                                                                    |                                                                                                    |
|                                                                                                    |                                                                                                    |                                                                                                    |
|                                                                                                    |                                                                                                    | <ul> <li>         ✓ <u>CanEquit</u> A <u>Pret</u> × <u>Errol</u> 0 <u>Draw</u> / <u>Dama</u> </li> </ul>                                                                                                    |
| C Add to be d Add tags & Write a review Rate this term. CONYO                                                                                                    |                                                                                                    |                                                                                                    |
| Strategies : Look of epotations     Strategies : Look of epotations     Strategies : Look of epot | an<br>alaman<br>ann Rein, M                                                                                    | Hara Bara<br>Parkan<br>Barang<br>Barang |
| Find a coov in the library                                                                                                    |                                                                                                    | - Approx. / district a ray.                                                                                                    |
|                                                                                                    |                                                                                                    |                                                                                                    |
|                                                                                                    |                                                                                                    |                                                                                                    |
| Accept on dain som yter kanne for ander som som i er den som yter a<br>Accept and some for kanne som som som som at<br>City and some on a City array and the some of<br>Drawnes ang Owther is a ON<br>Carety on United States or United Kingdiss<br>Lands Languak ang 40.200000, -83.215250                                                                                                    | 21                                                                                                    |                                                                                                    |
| Enter your location: Find litrain                                                                                                    |                                                                                                    |                                                                                                    |
| Day it                                                                                                    |                                                                                                    |                                                                                                    |
| Tota                                                                                                    |                                                                                                    | [ 70 mm                                                                                                    |
| Amazon.com                                                                                                    |                                                                                                    | *****<br>\$2.70                                                                                                    |
| I Rames & Noble                                                                                                    |                                                                                                    | 52.7                                                                                                    |
| · Retter World Books                                                                                                    |                                                                                                    | 2.8                                                                                                    |
| i Google «Books**                                                                                                    |                                                                                                    | 12.28                                                                                                    |
|                                                                                                    |                                                                                                    | E. S. S. S. S. S. S. S. S. S. S. S. S. S.                                                                                                    |
| Details                                                                                                    |                                                                                                    |                                                                                                    |
| GenreiForm                                                                                                    | Quantum                                                                                                    |                                                                                                    |
| Named Paraon:                                                                                                    | William Shalongaare                                                                                            |                                                                                                    |
| Document Type:                                                                                                    | Book                                                                                                    |                                                                                                    |
| All Authors / Contributors:                                                                                                    | William Shakonganare                                                                                           |                                                                                                    |
|                                                                                                    | 15 Find more information about William Shakespearer 🔻 Got                                                      |                                                                                                    |
| ISON:                                                                                                    | 0489404238 9780499404285                                                                                       |                                                                                                    |
| OCLC Number                                                                                                    | 30727775                                                                                                    |                                                                                                    |
| Description:                                                                                                    | v, 57 p. ; 21 cm.                                                                                              |                                                                                                    |
| Series Title:                                                                                                    | Dover drift adjusts.                                                                                           |                                                                                                    |
| Responsibility:                                                                                                    | William Stationparty.                                                                                          |                                                                                                    |
| More information:                                                                                                    | Publisher description                                                                                          |                                                                                                    |
| Berlava                                                                                                    |                                                                                                    |                                                                                                    |
| User-contributed reviews                                                                                                    |                                                                                                    |                                                                                                    |
| Add a review and share your thoughts with other readers.                                                                                                    |                                                                                                    |                                                                                                    |
| GoodReads Reviews (2)                                                                                                    |                                                                                                    |                                                                                                    |
| · Derive from anothering com                                                                                                    |                                                                                                    |                                                                                                    |
| by BGP (GoodReads user published 2005-12-28)                                                                                                    |                                                                                                    |                                                                                                    |
| Like all Dover Thrift Editions, this collection of Shakespearean of                                                                                                    | patiations is economical and brief. Students and casual fams of Shakespeare may find this collection rewarding | 2. End worksis: Stadiophanemans: workd startely first a more comprehension underline startely. For a more comprehension underline startely.                                                                                                    |

## <u>Η Βιβλιοθήκη μου</u>

Επιλέγοντας «my Library» (η Βιβλιοθήκη μου) ο χρήστης μπορεί να δημιουργήσει προσωπική βιβλιοθήκη με τα βιβλία που έχει εντοπίσει στο Google Books, οργανώνοντας και αξιολογώντας τα, ενώ παράλληλα μπορεί να διαμοιραστεί τις εν λόγω πληροφορίες μέσω του δημόσιου προφίλ του.

| +You Search Images Maps Play                                                                                                    | ' YouTube Gmail Drive Calendar Translate More . |                     |  |  |  |  |  |
|----------------------------------------------------------------------------------------------------|-------------------------------------------------|---------------------|--|--|--|--|--|
| Google                                                                                                    |                                                 | fasouli@gmail.com + |  |  |  |  |  |
| Books                                                                                                    |                                                 | \$                  |  |  |  |  |  |
| My library 💓 🕥                                                                                                    |                                                 |                     |  |  |  |  |  |
| You have not linked your<br>Google Profile to your                                                                                                    | My Books on Google Play - Private               | More »              |  |  |  |  |  |
| Search My Library Search<br>www.search<br>www.sear | c No books in this bookshelf yet. Learn more.   | >                   |  |  |  |  |  |
| Favorites (0)                                                                                                    |                                                 |                     |  |  |  |  |  |
| Reading now (0)                                                                                                    | Purchased - Private                             |                     |  |  |  |  |  |
| To read (0)<br>Have read (0)<br>Soloss for you<br>• My Histor<br>More Shap for Books on Google Play<br>Howes on solosy Play<br>Howes on the Visit langt of elosative and<br>screading today on the web, soliet, phone,<br>Co to Google Play How +                                                                                                    | c No books in this bookshell yet. Learn more.   | >                   |  |  |  |  |  |
|                                                                                                    | Reviewed - Public 💓 🐨                           | More =              |  |  |  |  |  |
|                                                                                                    | c No books in this bookshell yet. Learn more.   | 3                   |  |  |  |  |  |

## <u>Σύνδεση με τον προσωπικό λογαριασμό Google</u>

Ένα επιπλέον χρήσιμο εργαλείο της υπηρεσίας, αφορά σε όσους έχουν ηλεκτρονικό ταχυδρομείο στο Google. Μπαίνοντας κάποιος στο λογαριασμό του, έχει τη δυνατότητα να διαχειριστεί τις επιλογές του, να τις διαμοιράσει στους φίλους του και να δει τι διαβάζουν εκείνοι. Δύο είναι τα σημεία πρόσβασης: είτε από το πεδίο της προσωπικής βιβλιοθήκης, είτε από την αντίστοιχη επιλογή στο δεξί μέρος της οθόνης.

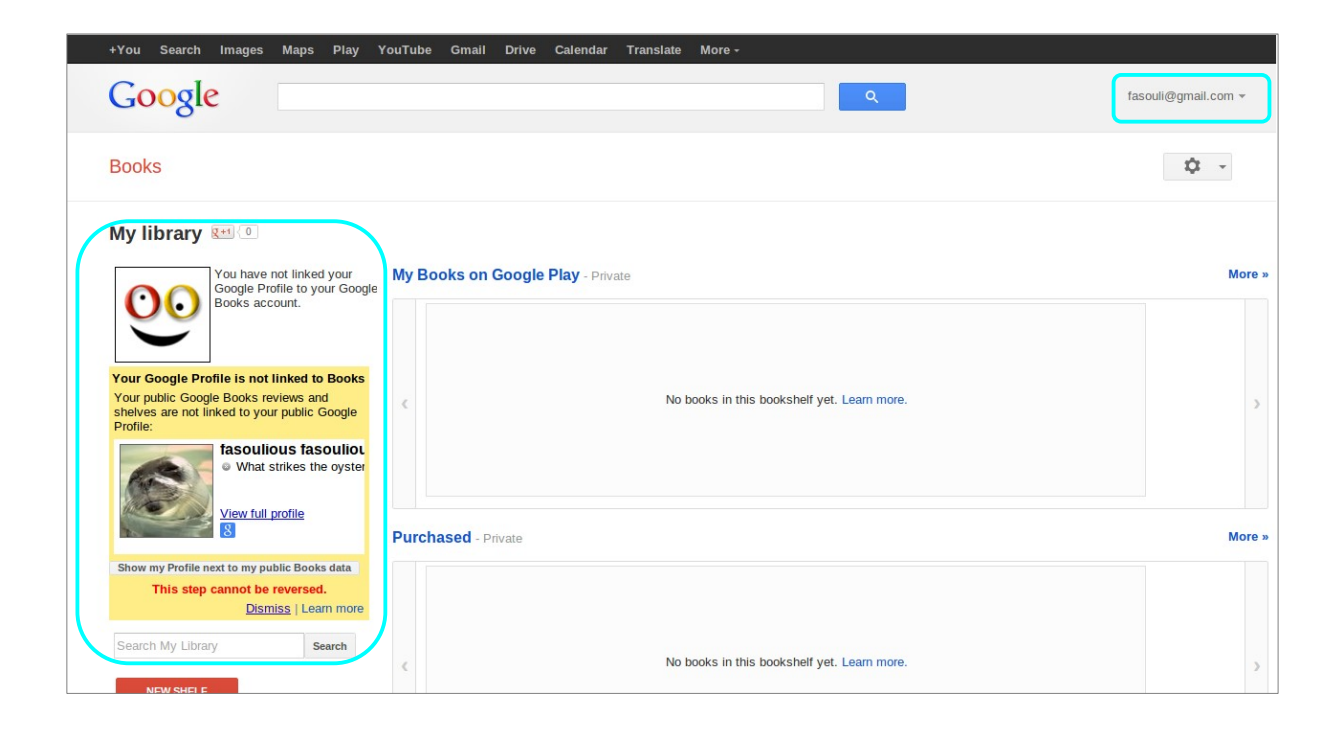

## <u>Το Ιστορικό μου</u>

Στην επιλογή **«my History»** (το Ιστορικό μου) προβάλλεται το ιστορικό αναζητήσεων του χρήστη, προσφέροντας ποικίλες επιλογές διατήρησης και διαχείρισης του αρχείου έρευνας.

| - | My History            |  |  |  |  |
|---|-----------------------|--|--|--|--|
|   | Purchased (0)         |  |  |  |  |
|   | Reviewed (0)          |  |  |  |  |
|   | Recently viewed (0)   |  |  |  |  |
|   | Browsing history (13) |  |  |  |  |
|   |                       |  |  |  |  |

# <u>Αγορά βιβλίου</u>

Παράλληλα, παρέχεται η δυνατότητα αγοράς του βιβλίου, μέσω της επιλογής **«get print book»** (αποκτήστε το εκτυπωμένο βιβλίο), παραπέμποντας στις ιστοσελίδες των εκάστοτε εκδοτικών οίκων, όπου υπάρχουν όλες οι απαραίτητες πληροφορίες.

| +You Search Images I                                           | Maps Play YouTube Gmail       | Drive Cal       | endar Translate         | More -                                                    |                                           |
|----------------------------------------------------------------|-------------------------------|-----------------|-------------------------|-----------------------------------------------------------|-------------------------------------------|
| Google                                                         |                               |                 |                         | Q                                                         | fasouli@gmail.com                         |
| Books                                                          | View sample Add to my library | Write review    |                         |                                                           | \$ -                                      |
| GET PRINT BOOK                                                 | Buy this boo                  | k               |                         |                                                           |                                           |
| No eBook available                                             | Find in a library             |                 |                         |                                                           |                                           |
| DoverPublications.com                                          | Seller                        | Price           | Seller rating           |                                                           |                                           |
| Amazon.com                                                     | DoverPublications.com         | No price        | No rating               |                                                           |                                           |
| Ελευθερουδάκης                                                 | Amazon.com                    | No price        | No rating               |                                                           |                                           |
| Παπασωτηρίου                                                   | Ελευθερουδάκης                | No price        | No rating               |                                                           |                                           |
| Find in a library                                              | Παπασωτηρίου                  | No price        | No rating               |                                                           |                                           |
| All sellers »                                                  |                               |                 |                         |                                                           |                                           |
| and the second second                                          | Abou                          | ut Google Books | - Privacy Policy - Terr | ms of Service - Blog - Information for Publishers - Repor | t an issue - Help - Sitemap - Google Home |
| *****                                                          |                               |                 |                         | ©2012 Google                                              |                                           |
| 3 Reviews<br>Write review                                      |                               |                 |                         |                                                           |                                           |
| Shakespeare: A Book of<br>Quotations<br>By William Shakespeare |                               |                 |                         |                                                           |                                           |
| About this book                                                |                               |                 |                         |                                                           |                                           |
| My library                                                     |                               |                 |                         |                                                           |                                           |
| My History                                                     |                               |                 |                         |                                                           |                                           |
| Books on Google Play                                           |                               |                 |                         |                                                           |                                           |

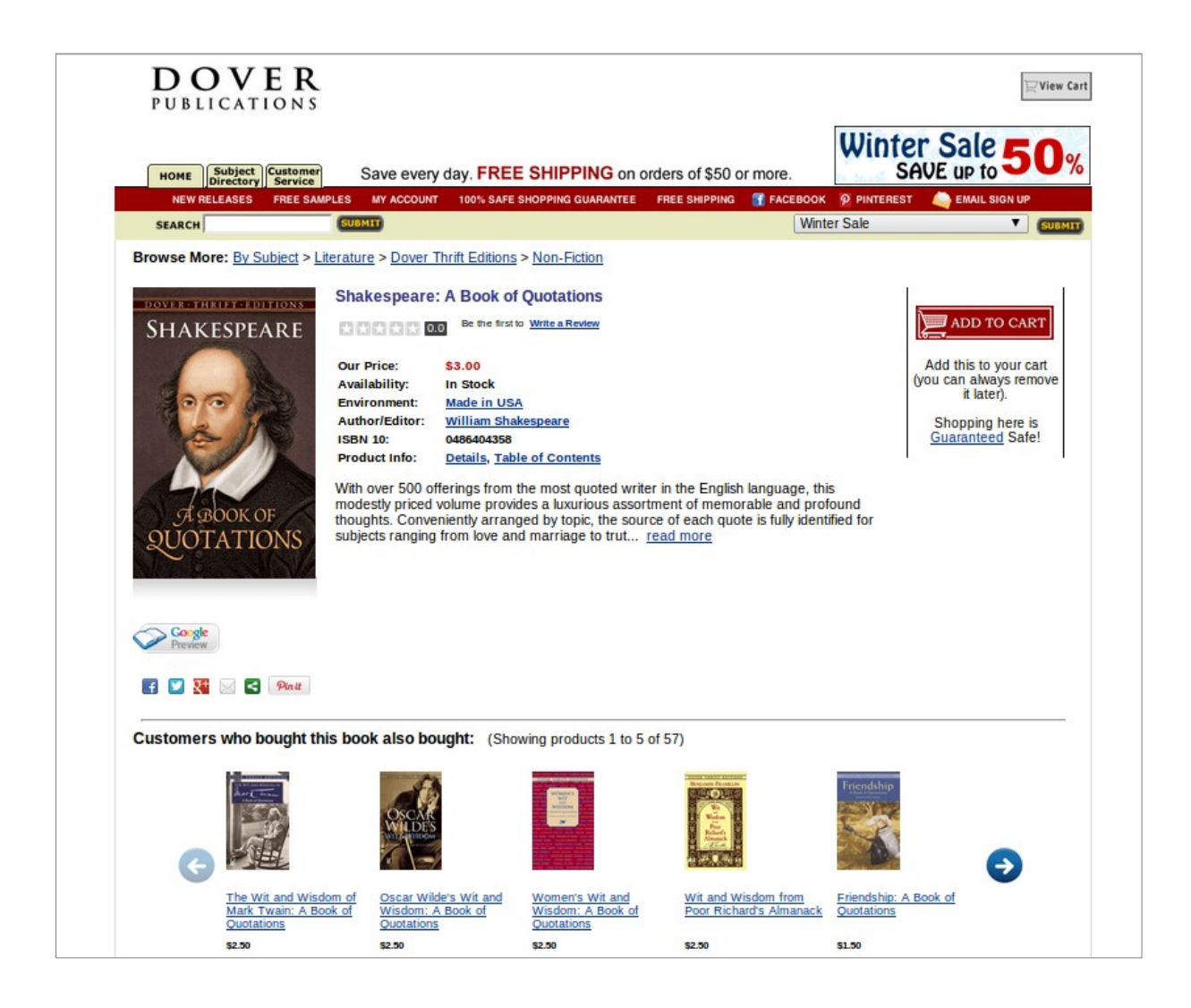

## <u>Βοήθεια</u>

Η υπηρεσία διαθέτει και αρχείο Βοήθειας, με πρακτικές συμβουλές και κατευθυντήριες οδηγίες για τις διάφορες ενέργειες που μπορεί να κάνει ο αναγνώστης.

| +You Search Images Maps P                                                                                                    | 'lay YouT                                                                                                    | ſube News Gmail More <del>-</del>                                                                                                    | fasouli@gmail.com ▼                                        | * |
|----------------------------------------------------------------------------------------------------|----------------------------------------------------------------------------------------------------|----------------------------------------------------------------------------------------------------|------------------------------------------------------------|---|
| Google play                                                                                                    | Se                                                                                                    | arch Google Play Help                                                                                                    | <u>پْ</u>                                                  |   |
| < Google Play                                                                                                    |                                                                                                    |                                                                                                    |                                                            |   |
| Get Started on<br>Google Play<br>How to access the Google<br>Play Store app<br>Set a PIN code for<br>purchasing<br>Supported Devices<br>"You haven't accessed the<br>Google Play Store app on<br>your device with this email<br>account." | Page How to<br>Android Apps<br>Books<br>Devices<br>Movies & TV<br>the on<br>mail Devices<br>Movies & TV<br>Devices<br>Movies & TV | Get Started<br>Find and Buy Books<br>Read Books on your Computer<br>Read Books on your Device<br>Content and Return Policies<br>Pre-ordering books<br>Help Resources<br>Request a refund for a book on Google<br>Play |                                                            |   |
|                                                                                                    | <b>I</b> .                                                                                                    | Books                                                                                                    | ver five short questions about your help center experience |   |

\_